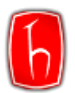

# Turnitin Öğrenci Kılavuzu

### İÇERİK

| Turnitin Odev Yukieme | 1 |
|-----------------------|---|
| Şifre Sıfırlama       | 6 |
| Moodle                | 9 |

## Turnitin Ödev Yükleme

**Adım 1:** Öğretmeniniz tarafından Turnitin sınıfına kaydedildiğinizde aşağıdaki e-postayı alacaksınız. Şifrenizi Oluşturun kısmından Turnitin hesabınızı oluşturabilirsiniz.

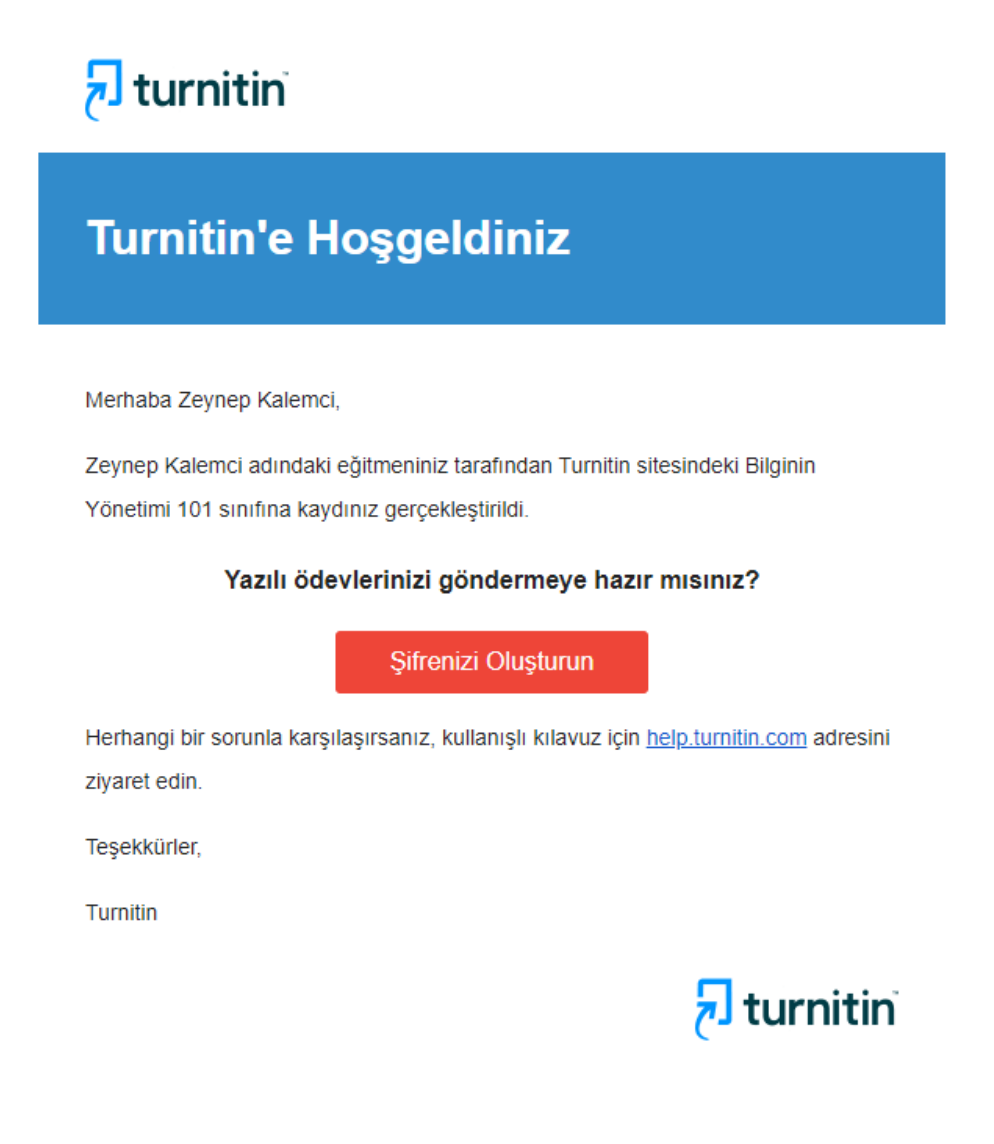

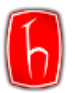

Turnitin hesabınız varsa Turnitin'e ödev yüklemek için öğretmeninizin ödev için oluşturmuş olduğu **Sınıf Numarası** ve **Kayıt Anahtarını** sizinle paylaşması gerekmektedir.

| Sınıf oluşturuldu                                                                                                    |
|----------------------------------------------------------------------------------------------------|
| Tebrikler! Az önce yeni bir sınıf oluşturdunuz: Bilginin Yönetimi 101<br>Öğrencilerin bu sınıfa kendilerinin kayıt olmasını istiyorsanız hem seçtiğiniz kayıt<br>anahtarına hem de Turnitin tarafından oluşturulan benzersiz sınıf Numarasına<br>ihtiyaçları olacaktır. |
| Sinif Numarasi 40025090                                                                                                    |
| Kayıt anahtarı 1234                                                                                                    |
| Not: Eğer sınıf numaranızı unutursanız, bu numara sınıf listenizdeki sınıf adının<br>solundaki numaradır. Sınıfı düzenleyerek kayıt anahtarını görüntüleyebilir veya<br>değiştirebilirsiniz.                                                                            |
| Sınıfa giriş yapmak ve ödev oluşturmaya başlamak için sınıf adına tıklayınız.                                                                                                    |
| Devam Et                                                                                                    |

Adım 2: Turnitin hesabınıza giriş yapınız.

Not: Şifrenizi hatırlamıyorsanız Şifre Sıfırlama başlığındaki adımları uygulayınız.

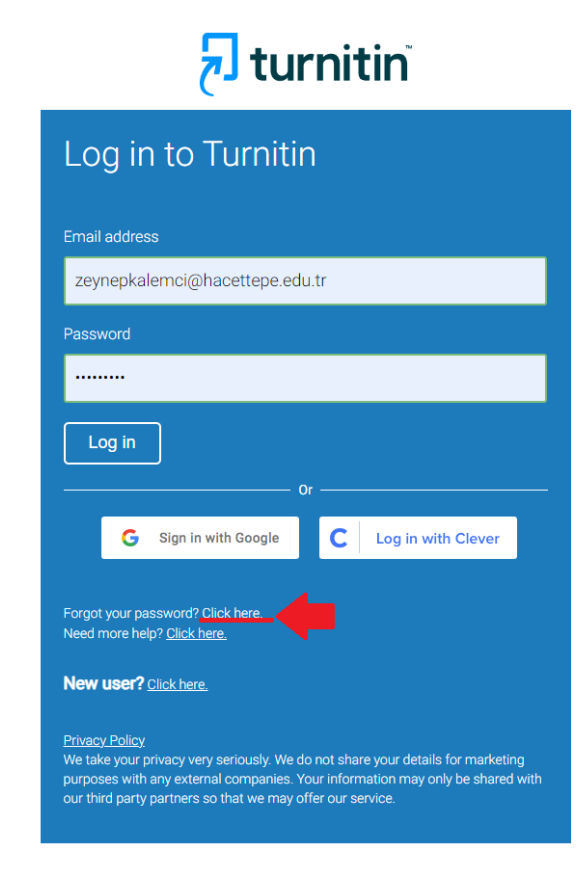

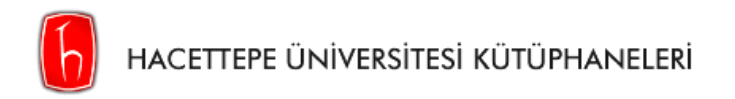

#### Adım 3: Bir Sınıfa Kaydol ya da + Bir Sınıfa Kaydol'a tıklayınız.

| न tur                                                                             | nitin                                                                    |                                                   |                                             |                                                                                                 |
|-----------------------------------------------------------------------------------|--------------------------------------------------------------------------|---------------------------------------------------|---------------------------------------------|-------------------------------------------------------------------------------------------------|
| <u>Tüm Sınıflar</u>                                                               | Bir Sınıfa Kaydol                                                        | İntihal nedir?                                    | Alıntı Yardımı                              |                                                                                                 |
| GÖRÜNTÜLENIYOR                                                                    | R: ANASAYFA                                                              |                                                   |                                             |                                                                                                 |
| Bu sayfa hakł<br><sup>Bu sizin</sup> öğrenci an<br>gönderim yapılaca<br>Hoşgeldir | kında<br>hasayfanızdır. Anasayfa<br>ğı ile ilgili daha fazla bil<br>niz! | ı, kayıtlı olduğunuz sı<br>gi için, lütfen yardım | nıfları gösterir. Yeni<br>sayfasına gidiniz | bir sınıfa kayıt yaptırmak için, bir sınıfa kaydol düğmesine tıklayınız. Sınıf anasayfanız      |
| Hoşgeldiniz! Eğer                                                                 | bir sınıfa kaydolmaya ha                                                 | zırsanız,öğretmeninizd                            | en sınıf numarası ve                        | kayıt şifresini görüntülediğinizden emin olunuz. Bir sınıfa kayıt olmak için buraya tıklayınız. |
|                                                                                   |                                                                          |                                                   |                                             | 🖶 Bir sınıfa kaydol                                                                             |

Adım 4: Öğretmeninizin sizinle paylaşmış olduğu Sınıf Numarası ve Kayıt Anahtarını giriniz.

| Sınıf/bölür | n NUMARASI: |      |       |
|-------------|-------------|------|-------|
| 40025090    |             | <br> | <br>] |
|             |             |      |       |
| Kayıt anah  | itari: •    |      |       |
| 1234        |             |      |       |

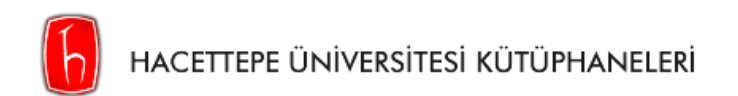

#### Adım 5: Ödev yüklemek için Sınıf Adına tıklayınız.

| नि tur                                                  | nitin                                                                                           |                                                                                                    |                      |                      |                |                |
|---------------------------------------------------------|-------------------------------------------------------------------------------------------------|----------------------------------------------------------------------------------------------------|----------------------|----------------------|----------------|----------------|
| Tüm Sınıflar                                            | Bir Sınıfa Kaydol                                                                               |                                                                                                    |                      |                      |                |                |
| GÖRÜNTÜLENİYO                                           | R: ANASAYFA                                                                                     |                                                                                                    |                      |                      |                |                |
| Bu sayfa hak<br>Bu sizin öğrenci a<br>gönderim yapılaca | KINDA<br>nasayfanızdır. Anasayfa, kayıtlı olduğ<br>ağı ile ilgili daha fazla bilgi için, lütfen | unuz sınıfları gösterir. Yeni bir sınıfa kayıt yaptırmak için, bir sınıfa kaydol düğmesine tıklayınız. :<br>yardım sayfasına gidiniz | Sınıf anasayfanızı : | açmak için, o sınıfı | n adına tıklay | ınız. Nasıl    |
| пасеще                                                  | pe oniversity                                                                                   |                                                                                                    |                      |                      |                |                |
|                                                         |                                                                                                 |                                                                                                    |                      |                      |                |                |
| Sinif Numarasi                                          | Sinifadi                                                                                        | Öğretmen                                                                                                    | Durum                | Başlangıç Tarihi     | Bitiş Tarihi   | Siniftan ayrıl |

#### Adım 6: Sınıfın içerisinde ödevinizin son gönderim tarihini görebilirsiniz.

|                         |       | Ödev Gelen Kutusu: Bilginin Yönetimi 101                                                    |           |                |
|-------------------------|-------|---------------------------------------------------------------------------------------------|-----------|----------------|
| Ödev Başlığı            | Bilgi | Tarihler                                                                                    | Benzerlik | İşlemler       |
| Bilginin Yönetimi Ödevi | 1     | Başlangıç 14-Ağu-2023 2:18PM<br>Teslim 31-Ara-2023 11:59PM<br>Postalama 31-Ara-2023 11:59PM |           | Gönder Görünüm |

Adım 7: Sol üstte Dosyayı Gönder'e tıklayıp kapak sayfasında yer alacak bilgileri, yazar adı soyadı ve dokümanın orijinal başlığı, doldurduktan sonra ödevinizi seçip Yükle'ye tıklayınız.

| Gönder: Tek Dosya Yüklemesi • AD                                                                                                    | IM •00 |
|----------------------------------------------------------------------------------------------------|--------|
| Adı<br>Zeynep<br>Soyadı<br>Kalemci<br>Gönderi Başlığı<br>Bilginin Yönetimi Ödevi Örneği<br>Ne gönderebilirim?<br>Turnitni' e yükleceğiniz dosyayı seçin:<br>Bu bilgisayardan seç<br>Dropbox'dan seç<br>Google Drive'dan seçin |        |
| Gizliliğinizi çok ciddiye alıyoruz. Bilgilerinizi pazarlama amaçlarıyla hiçbir harici şirket ile paylaşmayız. Bilgileriniz YALNIZCA hizmetin<br>sunabilmemiz için üçüncü taraf iş ortaklarımız ile paylaşılabilir.            | nizi   |
| Yükle İptal                                                                                                    |        |

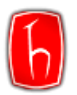

| Adım 8: Bu aşamada ödeviniz yüklenecektir | . Bilgilerinizi kontrol edip <b>Onayla'ya</b> tıklayınız. |
|-------------------------------------------|-----------------------------------------------------------|
|                                           |                                                           |

| Gönder: Tek Dosya Yüklemesi                                                                                                    | AD                                                           |      |
|----------------------------------------------------------------------------------------------------|--------------------------------------------------------------|------|
|                                                                                                    |                                                              |      |
| Göndermek istediğiniz dosyanın bu olduğunu ona                                                                                            | iylayın.                                                     |      |
| Yazar:<br>Zeynep Kalemci                                                                                                    | « Sayfa 1 »                                                  |      |
| Ödev başlığı:<br>Bilginin Yönetimi Ödevi                                                                                                  | GRUP CALINAL ODMARE BULLARIN KURALARI                        |      |
| Gönderi başlığı:<br>Bilginin Yönetimi Ödevi Örneği                                                                                        |                                                              |      |
| Dosya adı:<br>Bilginin Yönetimi Ödevi Örneği.docx                                                                                         |                                                              |      |
| Dosya boyutu:<br>71.77K                                                                                                    |                                                              |      |
| Sayfa sayısı:<br>14                                                                                                    |                                                              |      |
| Kelime sayısı:<br>2398                                                                                                    |                                                              |      |
| Karakter sayısı:<br>17907                                                                                                    |                                                              |      |
|                                                                                                    |                                                              |      |
| Gizli<br>cok ciddiye alıyoruz. Bilgilerinizi pazarlama amaçlarıyla hiçbir hi<br>sün tiği üçüncü taraf iş ortaklarımız ile paylaşılabilir. | arici şirket ile paylaşmayız. Bilgileriniz YALNIZCA hizmetir | nizi |
| Onayta İptal                                                                                                    |                                                              |      |

Adım 9: Ödeviz yüklenmiştir.

Öğretmeniniz benzerlik oranını görüntülemenize izin vermişse sistem üzerinden görüntüleyebilirsiniz.

|                         |       | Ödev Gelen Kutusu: Bilginin Yönetimi 101                                                    |           |                |
|-------------------------|-------|---------------------------------------------------------------------------------------------|-----------|----------------|
| Ödev Başlığı            | Bilgi | Tarihler                                                                                    | Benzerlik | İşlemler       |
| Bilginin Yönetimi Ödevi | 0     | Başlangıç 14-Ağu-2023 2:18PM<br>Teslim 31-Ara-2023 11:59PM<br>Postalama 31-Ara-2023 11:59PM | %30       | Gönder Görünüm |

Öğretmeniniz benzerlik oranını görüntülemenize **izin vermemişse** benzerlik raporunuz yalnızca öğretmeniniz tarafından görüntülenecektir.

|                                                                                                    | Sinif Anasayi                                                                                                    | fası                          |                |  |
|----------------------------------------------------------------------------------------------------|----------------------------------------------------------------------------------------------------|-------------------------------|----------------|--|
| Bu sizin sınıf anasayfanızdır. Bir ödeve gönderim yapmak için ödevin sağında bulunan "Gönder" düğmesine tıklayınız. Eğer Gönder düğmesi silik ise, ödeve gönderim yapılamaz. Yeniden gönderime izin verilmişse,ilk<br>gönderimden sonra düğmede "Yeniden Gönder" yazacaktır. Gönderdiğiniz ödevi görmek için "Görüntüle" düğmesine tıklayınız. Ödevin gönderim tarihi geçtikten sonra "Görüntüle" düğmesine tıklayarak ödeviniz için<br>yapılmış olan geri bildirimleri de görebilirsiniz. |                                                                                                    |                               |                |  |
|                                                                                                    | Ödev Gelen Kutusu: Bilgir                                                                                                    | nin Yönetimi 101              |                |  |
| Ödev Başlığı                                                                                                    | Bilgi Tarihler                                                                                                    | Benzerlik                     | İşlemler       |  |
| Bilginin Yönetimi Ödevi                                                                                                    | Benzerlik Raporu Kullanılamaz<br>Bu benzerlik raporuna erişim, eğitmeniniz tarafından engellend<br>lütfen onlarla iletişim kurun. | li. Daha fazla bilgi için 🕨 🔪 | Gönder Görünüm |  |

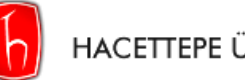

## Şifre Sıfırlama

Şifrenizi unuttuysanız ya da "Hesabınızın süresi doldu." uyarısı alıyorsanız şifre sıfırlama işlemi yapmanız gerekmektedir.

Adım 1: Turnitin şifrenizi sıfırlamak için, aşağıdaki görseldeki ilgili alana tıklayınız.

| 🔁 turnitin"                                                                                                    |
|----------------------------------------------------------------------------------------------------|
| Log in to Turnitin                                                                                                    |
| Email address                                                                                                    |
| zeynepkalemci@hacettepe.edu.tr                                                                                                    |
| Password                                                                                                    |
|                                                                                                    |
| Log in Or                                                                                                    |
| G Sign in with Google C Log in with Clever                                                                                                    |
| Forgot your password? Click here.<br>Need more help? <u>Click here.</u>                                                                                                    |
| Privacy Policy<br>We take your privacy very seriously. We do not share your details for marketing<br>purposes with any external companies. Your information may only be shared with<br>our third party partners so that we may offer our service. |

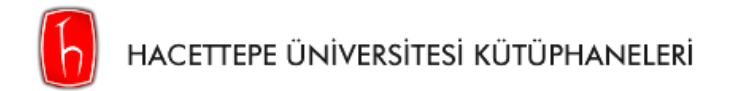

Adım 2: İlgili alanları doldurunuz.

**Not:** Soyadı değişikliği durumunda, lütfen kullanıcı bilginizi güncelleyiniz. Şifrenizi sıfırlamak için sistemde kayıtlı soyadınızı girmeniz gerekmektedir.

| Please e<br>when yo              | enter the email address you used to create your user profile. Click "next"<br>iu are done.                                               |
|----------------------------------|----------------------------------------------------------------------------------------------------|
| Email A                          | Address                                                                                                    |
| zeyn                             | epkalemci@hacettepe.edu.tr                                                                                                    |
| Last Na                          | ame or Family Name                                                                                                    |
| Kaler                            | nci                                                                                                    |
|                                  |                                                                                                    |
| lf you d                         | o not know the email address for your account                                                                                            |
| If you d<br>Ask your<br>address. | lo not know the email address for your account<br>instructor (or Turnitin administrator, if you are an instructor) to look up your email |

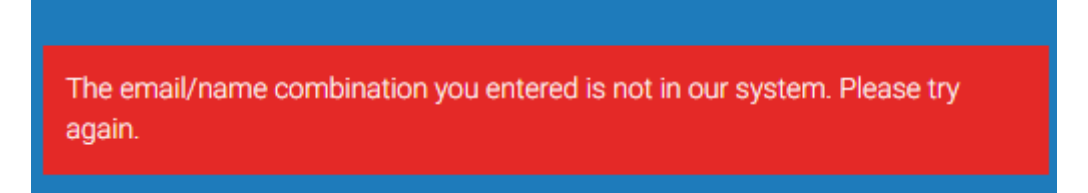

Soyadınızın sistemde kayıtlı olmadığı uyarısı alırsanız, aşağıdaki adımları deneyiniz.

- 1. Adım Türkçe karakter olmadan tekrar deneyiniz.
- 2. Adım Farklı bir tarayıcıda (Chrome, Edge, Firefox vb.) deneyiniz.
- Adım İlk 2 adımı deneyip sonuç alamadıysanız, Turnitin Sorumlusundan 0312 297 6585 (Dahili 137) numaralı telefonla ya da <u>turnitin.ith@hacettepe.edu.tr</u> e-posta adresinden destek alabilirsiniz.

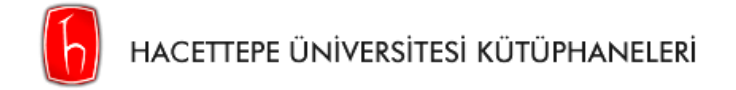

Adım 3: Gizli sorunuzun cevabını hatırlamıyorsanız, altta yer alan Forgot your answer?'a tıklayınız.

| Reset User Password                                                                                                    |  |  |  |
|----------------------------------------------------------------------------------------------------|--|--|--|
| If you remember the answer to your secret question, please enter it below. Click<br>"Next" when you are done.                                                                                                    |  |  |  |
| If you selected your secret question in a language other than the one you are reading this in, please select your language from the list:                                                                                                    |  |  |  |
| Secret Question:<br>What song did you have your first slow dance to?                                                                                                    |  |  |  |
| Answer:                                                                                                    |  |  |  |
|                                                                                                    |  |  |  |
| Forgot your answer?                                                                                                    |  |  |  |
| Please note that all passwork, are case-sensitive. Please check your spam, bulk<br>or junk folder for the password reset email, as it is sometimes filtered as spam.<br>The email will come from noreply@turnitin.com. You may need to whitelist this<br>address with your spam blocker or administrator. |  |  |  |
| Next Previous                                                                                                    |  |  |  |

Adım 4: Şifrenizi sıfırlayabilmeniz için kayıtlı e-posta adresinize link gönderilecektir. Şifre güncelleme linkinin geçerlilik süresi 24 saattir.

| Reset User Passwo                                                                  | ord                  |
|------------------------------------------------------------------------------------|----------------------|
| The link to reset your password has been sent to<br>zeynepkalemci@hacettepe.edu.tr | <b>):</b>            |
| You have 24 hours to change your password usir                                     | ng the emailed link. |

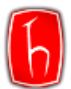

## Moodle

Turnitin öğrenci kullanım kılavuzu için tıklayınız.

Moodle sık sorulan sorular için tıklayınız.